# Jednoduchý návod, jak získat data z programu

# MaxComm verze 9, 10

## do své vlastní aplikace

## Úvod

Pokud chcete ze systému měření a regulace programu **MaxComm** získat nějaké údaje přímým přístupem do databáze, musí být program provozován v režimu se samostatně běžícím databázovým serverem (**MySQL** nebo **MariaDB**) a ne s vestavěným serverem (knihovna dll) – viz **konfigurace MaxComm**.

Databázový server může spravovat více databází, ale pro účely programu **MaxComm** se používá jedna databáze (název) a přistupuje se k ní pod jedním účtem (jméno + heslo). Tyto údaje zjistíte z konfigurace programu (obvykle: *"maxcomm", "maxcomm", "maxcomm"*). Pro svůj externí přístup k datům však tento účet nepoužívejte a později si **vytvořte vlastní účet**, případně o to požádejte správce databázového serveru.

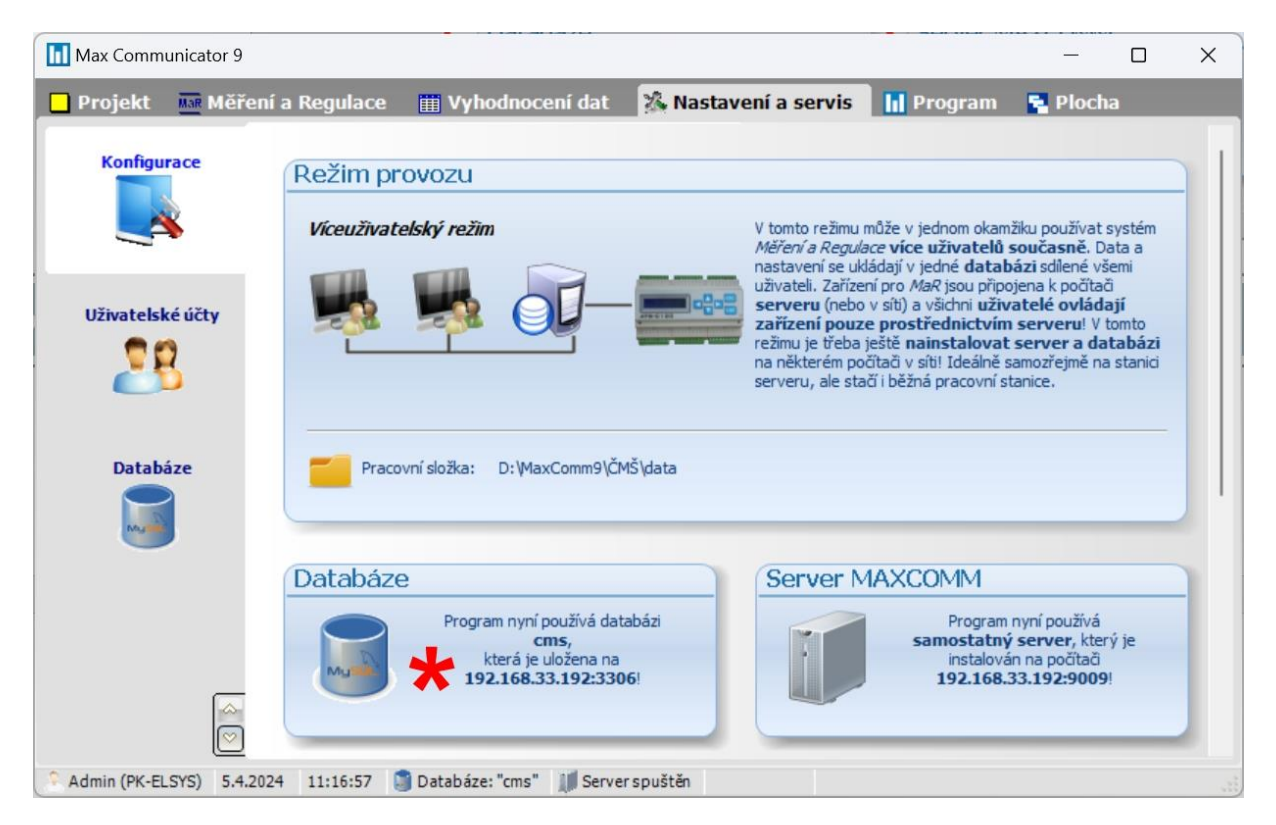

## Vytvoření přístupového účtu pro externí aplikaci

Na počítači, kde je instalován databázový server MySQL, spusťte program klienta MySQL:

Pro přihlášení použijte heslo pro účet "ROOT" – správce všech databází (*zadáno při instalaci*)...

Vytvořte nový přístupový účet k databázi s oprávněním SELECT:

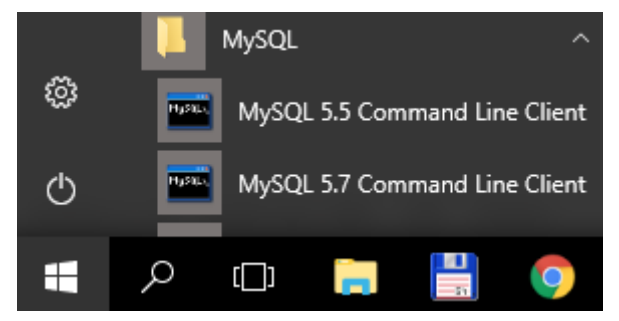

## CREATE USER 'myuser' IDENTIFIED BY 'mypassword';

Dále je třeba tomuto novému účtu přidělit oprávnění (minimálně SELECT) pro přístup ke všem nebo jen některým vybraným tabulkám:

#### GRANT SELECT ON maxcomm.\* TO 'myuser';

Kde "maxcomm" je název databáze (může být jiný).

Pozn. Příkaz je třeba zakončit středníkem ";" a teprve poté stisknout klávesu <Enter>.

## Nástroje pro přístup k databázi

Pokud nejste zvyklý na příkazovou řádku, použijte specializovaný program pro správu databázového serveru: **"MySQL Workbench**" nebo **"HeidiSQL**" (MariaDB). Ostatně tyto programy lze doporučit pro prozkoumání celé struktury databáze a odladění příkazů pro čtení dat.

**MaxComm** verze 10 má pro správu databáze integrován jednoduchý prohlížeč, kde lze i spouštět vlastní příkazy pro načtení dat, ale i jejich úpravu – POZOR!

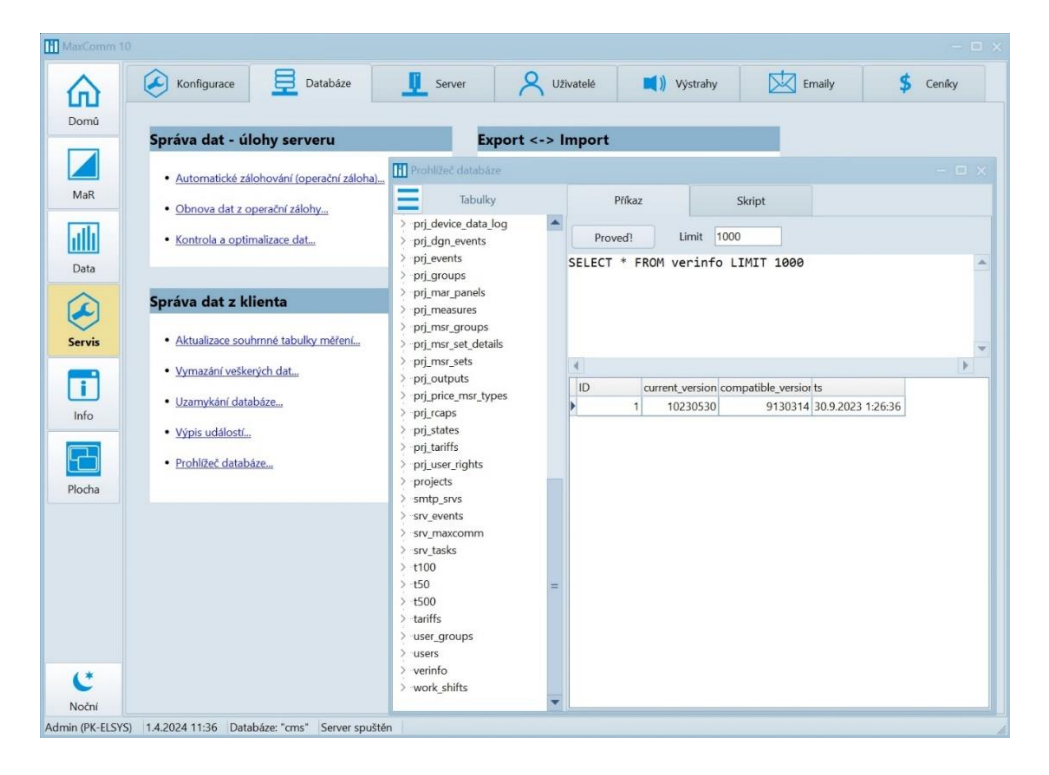

## Popis struktury databáze

Program **MaxComm** používá desítky různě složitých tabulek, ale pro jednoduché čtení uložených hodnot měření stačí znát jen několik z nich.

Asi nejdůležitější tabulka je "**projects**", kde se nachází seznam všech projektů. Projekt = jedno odběrné místo s jedním předávacím (fakturačním) měřením a řadou podružných měření. Unikátní klíč této tabulky je "**ID\_project**". Dalšími užitečnými údaji jsou: "**description**" (název projektu) a "**ID\_main\_msr\_active\_import**", což je cizí klíč (ID\_measure) do tabulky "**prj\_measures**" a odkazuje na hlavní (předávací) měření projektu.

Všechna měření všech projektů jsou definována tabulkou "**prj\_measures**". Každé měření je určeno unikátním klíčem "**ID\_measure**" a cizím klíčem "**ID\_project**".

Naměřené hodnoty spotřeby energie jsou uloženy ve dvou propojených tabulkách:

- "data\_recs" … jeden řádek je tzv. záznam (record) jedné čtvrthodiny, což je základní časový interval ukládání dat. K tomuto záznamu jsou přidruženy hodnoty měření v druhé provázané tabulce:
- "data\_measures" … na každém řádku se nachází jedna hodnota měření, což je množství energie za jednu čtvrthodinu. Cizí klíč "ID\_measure" určuje, ke kterému měření hodnota patří a klíč "ID\_datarec" určuje, ke kterému patří záznamu (čtvrthodině).

## Zjednodušená struktura dat databáze programu MaxComm

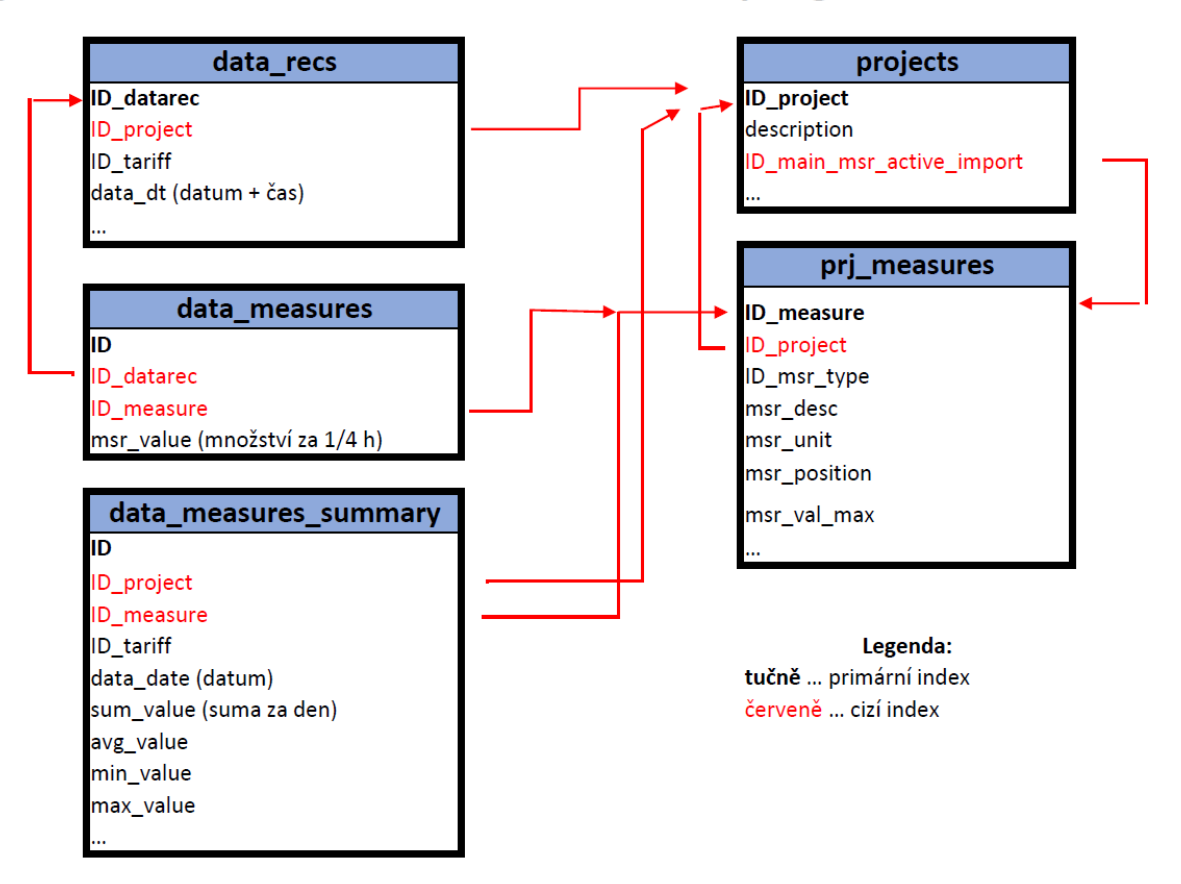

#### Tabulka "data\_measures\_summary"

Pro rychlejší agregace dat za delší interval (měsíc, rok) slouží tabulka "**data\_measures\_summary**", kde se nachází již agregované (SUM, AVG, MAX, MIN) hodnoty měření za den.

#### Tabulky MyISAM nepodporují transakce

Program **MaxComm** používá pro tabulky starší ENGINE: "**MyISAM**", který **nepodporuje transakce**. Při přístupu je **blokována celá tabulka**, proto pozor, můžete omezit nebo zablokovat činnost funkce programu **MaxComm** nevhodně napsaným dotazem **SELECT**. Naopak při servisu databáze se může stát, že tabulky budou blokovány i několik hodin ze strany **MaxComm**.

## Detailní pohled na strukturu tabulek

Příklad použití prohlížeče databáze v MaxComm 10 pro načtení struktury tabulky "projects":

| 🚻 Prohlížeč databáze                                                                                                    |                                                                                                    |                                                                                                    |                                                                                                    | – 🗆 × |  |  |  |  |  |  |  |  |
|----------------------------------------------------------------------------------------------------|----------------------------------------------------------------------------------------------------|----------------------------------------------------------------------------------------------------|----------------------------------------------------------------------------------------------------|-------|--|--|--|--|--|--|--|--|
| Tabulky                                                                                                    | Příkaz                                                                                                    | Skript                                                                                                    |                                                                                                    |       |  |  |  |  |  |  |  |  |
| project     IC <u>N</u> ačíst obsah tabul     IC <u>N</u> ačíst datové typy                                                                                                    | lky<br>v polí (sloupců) tabulky                                                                                                    |                                                                                                    |                                                                                                    |       |  |  |  |  |  |  |  |  |
| IC<br>IC<br>IC<br>Načíst informace o<br>IC<br>Exportovat struktu<br>description                                                                                                    | v všech tabulkách<br>ru všech tabulek do soubo<br>10_main_msr_re                                                                                                    | EFAULT<br>DEFAULT<br>u                                                                                                    | <pre>L AUTO_INCREMENT COMMENT ID projektu ,<br/>1' COMMENT 'Typ zarizeni',<br/>unsigned DEFAULT NULL COMMENT 'ID predavaciho mereni - cinne+',<br/>t unsigned DEFAULT NULL COMMENT 'ID predavaciho mereni - jalove-',<br/>t unsigned DEFAULT NULL COMMENT 'ID predavaciho mereni - jalove-'</pre>                                                                                                    |       |  |  |  |  |  |  |  |  |
| <ul> <li>post_try</li> <li>post_address</li> <li>device_download_data</li> <li>device_autoset_maxreg</li> <li>device_autoset_koef</li> <li>device_addr</li> <li>device_pin</li> <li>device_reconnect</li> <li>-con_timeout</li> </ul>                                       | <pre>'description' ' 'post_city' van 'post_address' 'device_sync_m' 'device_autosen' 'device_autosen' 'device_autosen' 'device_autosen' 'device_autoren' i 'device_autoren' i 'device_pin' in' 'device_recomme</pre>                                                                                                    | varchar(128) CHARACT<br>varchar(128) CHARACT<br>varchar(128) CHARACT<br>ic`tinyint(1) DEF<br>d_data`tinyint(1<br>maxreg`tinyint(1<br>kcef`double DEF<br>int unsigned DEFAU<br>it unsigned DEFAU<br>ict`tinvint(1) DE | <pre>CTER SET utf8mb3 COLLATE utf8mb3_czech_ci DEFAULT NULL COMMENT 'Popis projektu<br/>ER SET utf8mb3 COLLATE utf8mb3_czech_ci DEFAULT NULL COMMENT 'Mesto',<br/>ACTER SET utf8mb3 COLLATE utf8mb3_czech_ci DEFAULT NULL COMMENT 'Mesto',<br/>AULT '0' COMMENT 'Synchronizovat cas zarizeni',<br/>) DEFAULT '1' COMMENT 'Stahovat data zarizeni',<br/>1) DEFAULT '0' COMMENT 'Automaticky nastavit regulovane maximum',<br/>AULT '0' COMMENT 'Acoficient pro korekci maxima',<br/>LT '0' COMMENT 'Adresa zarizeni',<br/>7 '0' COMMENT 'Aresa zarizeni',<br/>1 '0' COMMENT 'Andresa zarizeni',</pre> | =     |  |  |  |  |  |  |  |  |
| serial_port_no                                                                                                    | `conn_timeout`<br>`serial port no                                                                                                    | <pre>`con_timeout` int unsigned DEFAULT '0' COMMENT 'Timout pro pripojeni',<br/>`serial port no` int DEFAULT '1' COMMENT 'Cislo serial portu'.</pre>                                                                 |                                                                                                    |       |  |  |  |  |  |  |  |  |
| -serial_parity<br>-serial_ctrl_dir<br>-modem_phone_no<br>-modem_port_no<br>-modem_init<br>-modem_driver<br>-remote_host<br>-remote_port<br>-local_port =<br>-reserved_power                                                                                                 | <pre>parity<br/>ctl dir<br/>en_phone_no<br/>em_phone_no<br/>em_phone_no<br/>em_phone_no<br/>em_phone_no<br/>em_phone_no<br/>em_phone_no<br/>em_phone_no<br/>indem_phone_no' varchar(45) CHARACTER SET utf8mb3 COLLATE utf8mb3_czech_ci DEFAULT NULL COMMENT 'Cislo vytaceneho m<br/>em_ott<br/>em_diver<br/>te_host<br/>ke_port<br/>port<br/>varchar(128) CHARACTER SET utf8mb3 COLLATE utf8mb3_czech_ci DEFAULT NULL COMMENT 'Inicializace modemu',<br/>'medem_init' varchar(128) CHARACTER SET utf8mb3 COLLATE utf8mb3_czech_ci DEFAULT NULL COMMENT 'Inicializace modemu',<br/>'medem_init' varchar(128) CHARACTER SET utf8mb3 COLLATE utf8mb3_czech_ci DEFAULT NULL COMMENT 'ovladac modemu',<br/>'nemote_host' varchar(64) CHARACTER SET utf8mb3_COLLATE utf8mb3_czech_ci DEFAULT NULL COMMENT 'Hostitel pro TCP, UDP<br/>'remote_host' int unsigned DEFAULT '0' COMMENT 'Port pro TCP, UDP',<br/>'local_port' int unsigned DEFAULT '0' COMMENT 'Mistni port (UDP)',</pre> |                                                                                                    |                                                                                                    |       |  |  |  |  |  |  |  |  |
| <ul> <li>dta_dwn_min_interval</li> <li>dta_dwn_en_from</li> <li>dta_dwn_en_to</li> <li>deleted</li> <li>ts</li> <li>ID_main_msr_ae_ri</li> <li>ID_main_msr_ae_re</li> <li>download_disabled</li> <li>reserved_power_ex</li> <li>ID_price_list</li> <li>smtp_srvs</li> </ul> | ID         current_vt           ▶         1         1023                                                                                                    | ersion compatible_version<br>10530 9130314                                                                                                    | s<br>30.9.2023 1:26:36                                                                                                    |       |  |  |  |  |  |  |  |  |

#### Správce dat v MaxComm 10

Pro lepší pochopení, jak program MaxComm ukládá data o spotřebě energií se podívejte do výpisu ve správci dat. Tabulka uprostřed je: **"data\_recs**", kde se nachází záznamy zvoleného projektu setříděné dle data a času (po čtvrthodinách). V tabulce **"data\_measures**" vpravo je výpis hodnot měření zvoleného projektu patřící označenému záznamu (spotřeba ve čtvrthodině).

|                               | Projekty         |                  | 🚺 Vlastnosti 🛛 🧮 Při                         |       | Připojené                | ? LOG                             | ? LOG |                          | iagnostika Přeh             | nled I/O     | 8     | Data                 |
|-------------------------------|------------------|------------------|----------------------------------------------|-------|--------------------------|-----------------------------------|-------|--------------------------|-----------------------------|--------------|-------|----------------------|
|                               | Obnovit          | Úpravy           | Odstranit                                    | Pr    | řepočítat                | <i>f</i> x<br>↓<br>Vzorec Transpo | ozice | <b> → </b><br>Duplikovat | MWh<br>kWh<br>Převod Export | ▶<br>Import  |       |                      |
|                               | 202 ¥ 202        | 4<br>Iadan       | م                                            |       | x                        |                                   |       | X                        |                             |              |       |                      |
|                               |                  | únor             | Datum a čas                                  | Tarif | Reg.Max.                 | Poslední změna                    | -     | Vstup                    | Popis měření, jednotka      | Но           | dnota | Zařazení             |
| 8 vi                          |                  | březen           | 12.3.2024 5:15:00                            | VT    | /T 425 12.3.2024 5:35:24 |                                   |       | ▶ 1.M1                   | EE-P67-Hlavní-činné, MWh    | 1            | 0,052 | 1-Elektrická Energie |
|                               | _                | -1               | 12.3.2024 5:30:00                            |       | 425                      | 12.3.2024 5:50:24                 | :24   | 2.M2                     | EE-P67-Hlavní-jalové, MVA   | Arh          | 0,000 | 1-Elektrická Energie |
|                               |                  | -2               | 12.3.2024 5:45:00                            | VT    | 425                      | 12.3.2024 6:05:24                 |       | 3.M3                     | EE-P67-Hlavní-jal. dod., M  | VArh         | 0,000 | 1-Elektrická Energie |
|                               |                  |                  | 12.3.2024 6:00:00                            | VT    | 425                      | 12.3.2024 6:20:24                 |       | 8.M8                     | EE-P6-H5-1 Vzduchotechn     | iika hala 5, | 0     | 1-Elektrická Energie |
|                               |                  | -4               | 12.3.2024 6:15:00                            | VT    | 425                      | 12.3.2024 6:35:24                 |       | 9.M9                     | EE-P6-H5-2 Modulární link   | a 1, MWh     | 0,001 | 1-Elektrická Energie |
|                               |                  | 6                | 12.3.2024 6:30:00                            | VT    | 425                      | 12.3.2024 6:50:24                 |       | 10.M10                   | EE-P6-H5-3 Modulární link   | a 2, MWh     | 0,000 | 1-Elektrická Energie |
|                               |                  | -7               | 12.3.2024 6:45:00                            | VT    | 425                      | 12.3.2024 7:05:24                 |       | 13.M13                   | EE-P6-H4-1 Kompresor 1,     | MWh          | 0     | 1-Elektrická Energie |
|                               |                  | -8               | 12.3.2024 7:00:00                            | VT    | 425                      | 12.3.2024 7:20:24                 |       | 14.M14                   | EE-P6-H4-2 Kompresor 2,     | MWh          | 0     | 1-Elektrická Energie |
|                               |                  | 9                | 12.3.2024 7:15:00                            | VT    | 425                      | 12.3.2024 7:35:24                 |       | 16.M16                   | EE-P6 H5-činné, MWh         |              | 0,018 | 1-Elektrická Energie |
|                               |                  |                  | 12.3.2024 7:30:00                            | VT    | 425                      | 12.3.2024 7:50:24                 |       | 17.M17                   | EE-P6-H5-jalové, MVArh      |              | 0     | 1-Elektrická Energie |
|                               |                  | -11              | 12.3.2024 7:45:00                            | VT    | 425                      | 12.3.2024 8:05:24                 |       | 18.M18                   | EE-P6-H5-jal. dod., MVArh   | I            | 0,000 | 1-Elektrická Energie |
|                               |                  | 12               | 12.3.2024 8:00:00                            | VT    | 425                      | 12.3.2024 8:20:24                 |       | 21                       | EE-T2-Hala1-Virtual, MWh    |              | 0,013 | 1-Elektrická Energie |
|                               |                  |                  | 12.3.2024 8:15:00                            | VT    | 425                      | 12.3.2024 8:35:24                 |       | 21.M21                   | EE-P6-H4-3 Odsávání pily    | DKLS, MW     | 0,001 | 1-Elektrická Energie |
|                               |                  |                  | 12.3.2024 8:30:00                            | VT    | 425                      | 12.3.2024 8:50:24                 |       | 22                       | EE-P6-H4 virtual, MWh       |              | 0,016 | 1-Elektrická Energie |
|                               |                  |                  | 12.3.2024 8:45:00                            | VT    | 425                      | 12.3.2024 9:05:24                 | =     | 22.M22                   | EE-P6-H4-4 Odsávání pily    | Lemuth, M    | 0,001 | 1-Elektrická Energie |
|                               |                  |                  | 12.3.2024 9:00:00                            | VT    | 425                      | 12.3.2024 9:20:24                 |       | 23                       | EE-P6 činné -virtual, MWh   |              | 0,034 | 1-Elektrická Energie |
|                               |                  |                  | 12.3.2024 9:15:00                            | VT    | 425                      | 12.3.2024 9:35:24                 |       | 23.M23                   | EE-P6-H4-5 Odsávání pily    | Lemuth 2,    | 0     | 1-Elektrická Energie |
|                               |                  |                  | 12.3.2024 9:30:00                            | VT    | 425                      | 12.3.2024 9:50:24                 |       | 24.M24                   | EE-P6-H4-6 Vzduchotechn     | iika hala 4, | 0     | 1-Elektrická Energie |
|                               |                  |                  | 12.3.2024 9:45:00                            | VT    | 425                      | 12.3.2024 9:59:58                 |       | 25                       | EE-T2-Kompresory celkem     | - virtual, N | 0,004 | 1-Elektrická Energie |
|                               |                  |                  | 12.3.2024 10:00:00                           | VT    | 425                      | 12.3.2024 10:14:58                |       | 25.M25                   | EE-P6-H4-7 Pila LEMUTH 3    | 3, MWh       | 0,001 | 1-Elektrická Energie |
| 5                             |                  |                  | 12.3.2024 10:15:00                           | VT    | 425                      | 12.3.2024 10:29:58                |       | 26.M26                   | EE-P6-H4-8 Pila LEMUTH 4    | I, MWh       | 0,000 | 1-Elektrická Energie |
|                               | Statisti         | ka dat:          | 12.3.2024 10:30:00                           | VT    | 425                      | 12.3.2024 10:44:58                |       | 27.M27                   | EE-P6-H4-9 Pila LEMUTH 1    | l, MWh       | 0,000 | 1-Elektrická Energie |
|                               | Záznamů celkem:  | nů celkem:       | 12.3.2024 10:45:00                           | VT    | 425                      | 12.3.2024 10:59:57                |       | 28.M28                   | EE-P6-H4-10 Kompresor 3     | , MWh        | 0,000 | 1-Elektrická Energie |
|                               | 6861             |                  | 12.3.2024 11:00:00                           | VT    | 425                      | 12.3.2024 11:20:24                |       | 31.M31                   | test                        |              | 1     | 1-Elektrická Energie |
| Nejstarší záznam:<br>1.1.2024 |                  | si zaznam:<br>24 | 12.3.2024 11:15:00                           | VT    | 425                      | 12.3.2024 11:35:24                |       | 32                       | EE-P7-virtual nocni doba, I | MWh          | 0     | 1-Elektrická Energie |
|                               | Poslední záznam: |                  | 12.3.2024 11:30:00                           | VT    | 425                      | 12.3.2024 11:50:24                |       | 32                       | EE-P6-virtual nocni doba, I | MWh          | 0     | 1-Elektrická Energie |
|                               | 12.3.2           | 024 11:45:00     | 12.3.2024 11:45:00 VT 425 12.3.2024 12:05:24 |       |                          |                                   |       |                          |                             |              |       |                      |

## Stahování dat

Hodnoty měření jsou organizovány po ¼ h záznamech. Nejdříve se ukládají do vyrovnávací paměti hardware (PLC), které je připojeno na výstupy elektroměrů. Z této paměti zařízení server MaxComm data stahuje a ukládá do databáze při navázání spojení, a to na pokyn uživatele nebo automaticky v nastaveném intervalu – viz úloha pro automatické stahování dat.

## **MODBUS TCP**

Pokud potřebujete znát průběh spotřeby detailněji, použijte online připojení přímo do zmíněného PLC. Např. zařízení ATS-C120 (ATS-mini) má pro tyto účely připraven MODBUS TCP port 502. Informace o registrech jsou k dispozici na webu: <u>https://www.pk-elsys.cz/produkt/ats-c120</u>.

## Příklady čtení z databáze

```
Seznam projektů:

SELECT

ID_project, description, ID_main_msr_active_import

FROM

projects

WHERE

deleted=0

ORDER BY

ID_project
```

Seznam všech definovaných měření jednoho projektu:

```
SELECT
ID_measure, msr_desc, msr_unit
FROM
prj_measures
WHERE
ID_project=1 AND deleted=0
ORDER BY
msr_position
```

Kde "1" je zadané ID projektu.

```
Dotaz na hodnoty předávacího měření – po 1/4h, jeden den
SELECT
    ID_project, ID_measure, data_dt, msr_value
FROM
    projects as p
    INNER JOIN data_recs as dr USING(ID_Project)
    INNER JOIN data_measures as dm FORCE INDEX(IDX_datarec_measure) ON
    dm.ID_datarec=dr.ID_datarec AND dm.ID_measure=p.ID_main_msr_active_import
WHERE
    p.ID_project = 1 AND
    data dt BETWEEN '2013-01-01' AND '2013-01-01 23:59:59'
```

ID hlavního měření se vyčítá přímo z projektu. Vrátí 96 řádků (24\*4), za předpokladu, že hodnoty existují.

```
Dotaz na hodnoty libovolného měření – po 1/4h, jeden den

SELECT

ID_project, ID_measure, data_dt, msr_value

FROM

data_recs

INNER JOIN data_measures FORCE INDEX(IDX_datarec_measure)

USING(ID_datarec)

WHERE
```

MaxComm – externí přístup do databáze

```
ID_project = 1 AND ID_measure = 1 AND
data_dt BETWEEN '2013-01-01' AND '2013-01-01 23:59:59'
```

Vrátí 96 řádků (24\*4), za předpokladu, že hodnoty existují. Pro delší časová období jako např. měsíc, je vhodné použít **agregaci hodnot:** 

```
Dotaz na hodnoty měření – měsíční diagram po dnech
SELECT
  ID_project, ID_measure, MIN(data_dt), SUM(msr_value)
FROM
   data_recs
   INNER JOIN data_measures FORCE INDEX(IDX_datarec_measure)
USING(ID_datarec)
WHERE
   ID_project = 44 AND ID_measure = 1057 AND
   data_dt > '2023-01-01' AND data_dt < '2023-02-01'
GROUP BY
   DAY(data_dt)
```

Vrátí 31 řádků, pokud data v daném dnu existují.

## Příklad použití souhrnné tabulky

Souhrnná tabulka obsahuje agregované (MIN, MAX, AVG, SUM) údaje všech měření po dnech. Přístup k datům za delší časové období se tím výrazně urychlí. Nyní načtení stejných dat, jako v předchozím příkladu, ale přes souhrnnou tabulku:

```
SELECT
  ID_project, ID_measure, data_date, sum_value
FROM
  data_measures_summary
WHERE
  ID_project = 44 AND ID_measure = 1057 AND
  data_date > '2023-01-01' AND data_date < '2023-02-01'
ORDER BY
  data_date</pre>
```

A zde data za celý rok po měsících:

```
SELECT
ID_project, ID_measure, MIN(data_date) as datum, SUM(sum_value)
FROM
data_measures_summary
WHERE
ID_project = 44 AND ID_measure = 1057 AND
data_date > '2023-01-01' AND data_date < '2024-01-01'
GROUP BY
MONTH(data_date)</pre>
```